使用JAVA开发FORM身份验证的Web应用程序 PDF转换可能 丢失图片或格式,建议阅读原文

https://www.100test.com/kao\_ti2020/284/2021\_2022\_E4\_BD\_BF E7 94 A8JAVA c104 284544.htm 将 FORM 身份验证用于 Web 应用程序时,将提供一个自定义登录屏幕(Web 浏览器在响 应 Web 应用程序资源请求时显示)和一个错误屏幕(在登录 失败时显示)。可以使用 HTML 页、JSP 或 Servlet 生成登录 屏幕。基于表单登录的优点是:可以完全控制这些屏幕,因 此可以将它们设计得满足应用程序或企业策略/准则的要求。 登录屏幕提示用户输入用户名和密码。图 3-4 所示为使用 JSP 生成的典型登录屏幕,而清单3-5所示则为源代码。图3-4基 于表单的登录屏幕 (login.jsp) 清单 3-5 基于表单的登录屏幕源 代码 (login.jsp)) Security WebApp login page Please enter your user name and password: Username: Password: 图 3-5 所示为使用 HTML 生成的典型登录错误屏幕,而清单 3-6 所示则为源代 码。 图 3-5 登录错误屏幕 清单 3-6 登录错误屏幕源代码 Login failed Sorry, your user name and password were not recognized. Return to welcome page or logout 要开发提供 FORM 身份验证的 Web 应用程序,请执行下列步骤: 创建 web.xml 部署描述符 请在该文件中包括以下信息(请参阅清单3-7):定义欢 迎文件。欢迎文件的名称为 welcome.jsp。 为计划要保护的每 组 URL 资源定义安全约束。每组 URL 资源共享一个通用的 URL。通常,HTML页、JSP和 Servlet等 URL 资源受最大的 保护,但其他类型的 URL 资源也受支持。在清单 3-7 中 , URL 模式指向 /admin/edit.jsp , 从而保护位于 Web 应用程序 的 admin 子目录中的 edit.jsp 文件;定义可以访问 URL 资源的

HTTP 方法 (GET);并定义安全角色名 admin。注意:安全角 色名称中不能包含连字符。在管理控制台中,无法修改含连 字符的安全角色名称。另外, BEA 建议对安全角色名使用以 下约定:它们应该独一无二。 定义要使用的身份验证类型以 及将应用安全约束的安全领域。在本例中,指定了 FORM 类 型,但未指定领域,因此,领域是默认领域,这意味着安全 约束将应用到 WebLogic Server 实例启动时激活的安全领域。 定义一个或多个安全角色并将它们映射到安全约束。在我们 的示例中,只在安全约束中定义了一个安全角色 admin,因 此在此处只定义一个安全角色名称。但是,实际上可以定义 任意数量的安全角色。清单 3-7 FORM 身份验证 web.xml 文件 welcome jsp AdminPages These pages are only accessible by authorized administrators. /admin/edit.jsp GET These are the roles who have access, admin This is how the user data must be transmitted. NONE 100Test 下载频道开通,各类考试题目直接 下载。详细请访问 www.100test.com